- 1. Make sure address is updated in Workday or you could be charged tax in both States.
- 2. Select: *Pay* widget

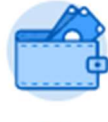

Pay

3. Select: Withholding Elections (under Actions box)

| Actions |                       |  |
|---------|-----------------------|--|
|         | Withholding Elections |  |
|         | Payment Elections     |  |
|         |                       |  |

- 4. Click on: State Elections tab
- 5. Then select: *Update* (Bottom left)

| Withholding El         | ections                              | •••             |                 |
|------------------------|--------------------------------------|-----------------|-----------------|
| Home Address           | Palm Bay, FL 329<br>United States of | 909<br>America  |                 |
| Social Security Number | XXX-XX-XXXX                          |                 |                 |
| Federal Elections      | State Elections                      | Local Elections | Tax Allocations |
| Home State Florida     | 1                                    |                 |                 |
| Company Florida In     | stitute of Technolo                  | ogy, Inc.       |                 |
| Update                 |                                      |                 |                 |

## Updating State Withholding Election

18

- 6. Select the State needed
- 7. Click: OK

| Worker           | Brandy Epple                                                  |    |  |
|------------------|---------------------------------------------------------------|----|--|
| Company 😽        | <ul> <li>Florida Institute of<br/>Technology, Inc.</li> </ul> | := |  |
| Effective Date 🕇 | 01/04/2022                                                    |    |  |
| State +          | k × Florida                                                   | := |  |
|                  | Search                                                        |    |  |
|                  | New York                                                      |    |  |
| OK               | North Carolina                                                |    |  |
| UK               | Ohio                                                          |    |  |
|                  |                                                               |    |  |

- 8. Complete Any needed State tax election forms required by the State
- 9. Check box: *I Agree* (at bottom)
- 10. Click: OK